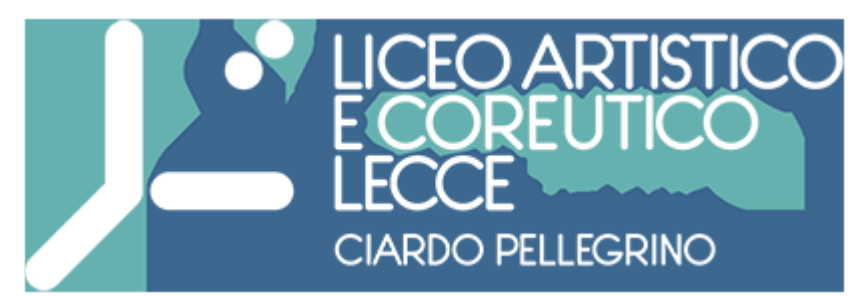

Published on *Liceo Artistico e Coreutico Ciardo Pellegrino Lecce* ( https://www.liceociardopellegrinolecce.edu.it)

## Contenuto in:

• News

Anno scolastico: 2020-2021 Mese: Aprile

Si riportano le istruzioni per accedere al Registro Elettronico, generando autonomamente la password. Le richieste di DAD devono essere inolrate solo tramite il modulo della scuola che si trova sul Registro Elettronico aprendo il link presente nella comunicazione della Dirigente.

| Allegati Articolo:                           | Dimensione |
|----------------------------------------------|------------|
|                                              | Dimensione |
| 2020-2021-22-istruzioni-accesso-al-registro- | 391.54 KB  |
| elettronico1.pdf                             |            |
| Data e ora evento:                           |            |
| Domenica, 25 Aprile, 2021 - 00:10            |            |
| Pubblicato:                                  |            |
| Pubblicato                                   |            |
| Promosso in prima pagina:                    |            |
| Promosso in prima pagina                     |            |
| Sempre in cima agli elenchi:                 |            |
| Sempre in cima agli elenchi                  |            |

Source URL (modified on 25/04/2021 - 13:26): https://www.liceociardopellegrinolecce.edu.it/articolo/istruzioni-accedere-al-registro-elettronico